## Checking Mobile Loyalty Bundles

To verify that Passport have the needed Mobile Loyalty bundles, use the steps below

- a. Go to the Manager Workstation > Set Up > Feature Activation
- b. Check to make sure that **Mobile Payment and Multiple Loyalty Interface** is checked as shown below.

| States .     | Passport Activation Applica                                                                                                    | tion                                                                                                    |
|--------------|----------------------------------------------------------------------------------------------------|----------------------------------------------------------------------------------------------------|
| Site Key     | 0000 - 04CF - 7520                                                                                                    |                                                                                                    |
| Site Code    |                                                                                                    |                                                                                                    |
|              |                                                                                                    | ACTIVATE                                                                                                    |
| Active       | Description                                                                                                    | Activation Date                                                                                                    |
| $\checkmark$ |                                                                                                    |                                                                                                    |
|              | Advanced Merchandising                                                                                                    | 08/24/2017 9:56:20 .                                                                                                    |
| 1<br>Y       | Advanced Merchandising<br>Employee Management                                                                                                    | 08/24/2017 9:56:20 .<br>08/24/2017 9:56:20 .                                                                                                 |
| ****         | Advanced Merchandising<br>Employee Management<br>Enhanced Card Services                                                                                 | 08/24/2017 9:56:20 .<br>08/24/2017 9:56:20 .<br>08/24/2017 9:56:21 .                                                                         |
| ****         | Advanced Merchandising<br>Employee Management<br>Enhanced Card Services<br>Enhanced Loyalty Interface                                                   | 08/24/2017 9:56:20 .<br>08/24/2017 9:56:20 .<br>08/24/2017 9:56:21 .<br>08/24/2017 9:56:21 .                                                 |
| ***          | Advanced Merchandising<br>Employee Management<br>Enhanced Card Services<br>Enhanced Loyalty Interface<br>Multiple Loyalty Interface                     | 08/24/2017 9:56:20 .<br>08/24/2017 9:56:20 .<br>08/24/2017 9:56:21 .<br>08/24/2017 9:56:21 .<br>08/24/2017 9:56:21 .                         |
| *****        | Advanced Merchandising<br>Employee Management<br>Enhanced Card Services<br>Enhanced Loyalty Interface<br>Multiple Loyalty Interface<br>Play at the Pump | 08/24/2017 9:56:20 .<br>08/24/2017 9:56:20 .<br>08/24/2017 9:56:21 .<br>08/24/2017 9:56:21 .<br>08/24/2017 9:56:21 .<br>08/24/2017 9:56:21 . |

c. If the Passport does not have these 2 features checked, site cannot participate in the Tobacco and Go Rewards programs yet. The manager/owner will need to contact their Gilbarco Authorized Service Contractor to order and activate these Mobile Loyalty bundles.